# 关于实施职工互助保障"三合一"项目 在线办理的通知

各单位或基层工会:

为进一步适应"互联网+工会服务"新形势,保障基层 工会及参保会员个人信息安全,实现互助保障业务的便捷化 办理,市职工互助互济会开发了职工互助保障管理系统。

该系统目前已正式上线基层工会自助参保、会员自助查 询参保理赔信息、线上不见面理赔、数据实施统计分析等功 能。自2023年3月1日起,参保"三合一"项目的基层单 位需在线办理(参保、理赔流程详见附件)。

联系人: 王颖, 联系电话: 0510-82710015

附件: 1.基层工会参保操作手册

2.参保会员自助查询及理赔流程

无锡市职工互助互济会

2023年2月28日

附件 1

# 基层工会参保操作手册

### 一、注册登录

通 过 PC 端 浏 览 器 的 方 式 进 行 注 册 操 作 , 在 地 址 栏 中 输 入 访 问 地 址 https://zghz.zgh.wuxi.gov.cn:9972,输入单位全称、统一信用代码、手机号、获取验证码输入 以注册,如下图:

Tips: 统一信用代码: 基层工会填统一社会信用代码; 未成立工会填单位统一社会信用代码。 首次登录系统, 若未注册就直接登录, 将收不到验证码; 二次登录系统, 直接登录即可。

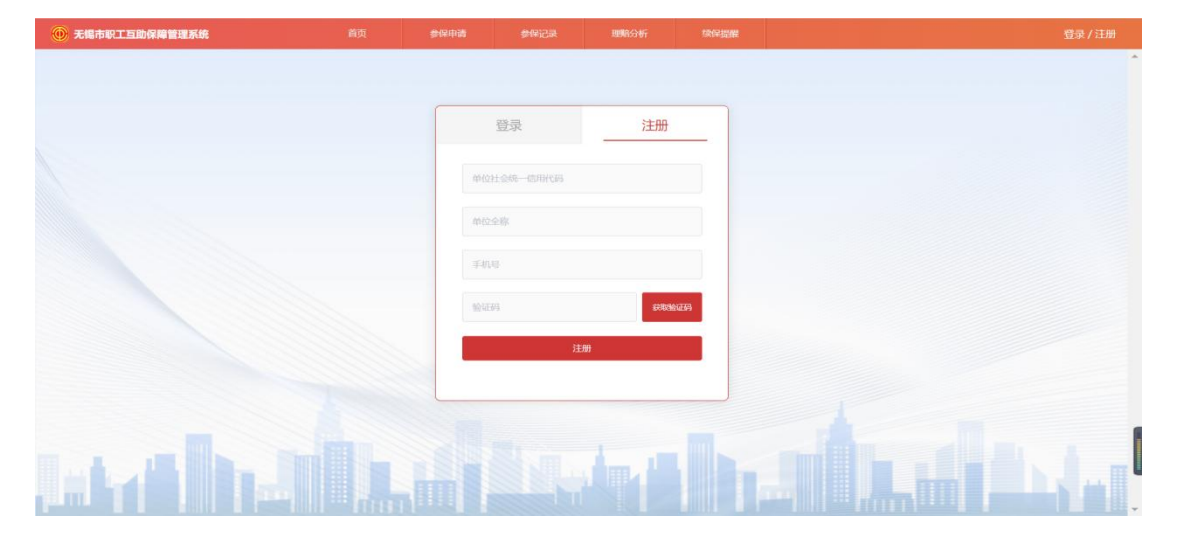

#### 二、单位信息完善

登录进入系统后,在首页可以看到系统的功能概述,在右上角可以进行企业信息的填写 和退出登录的操作,如下图:

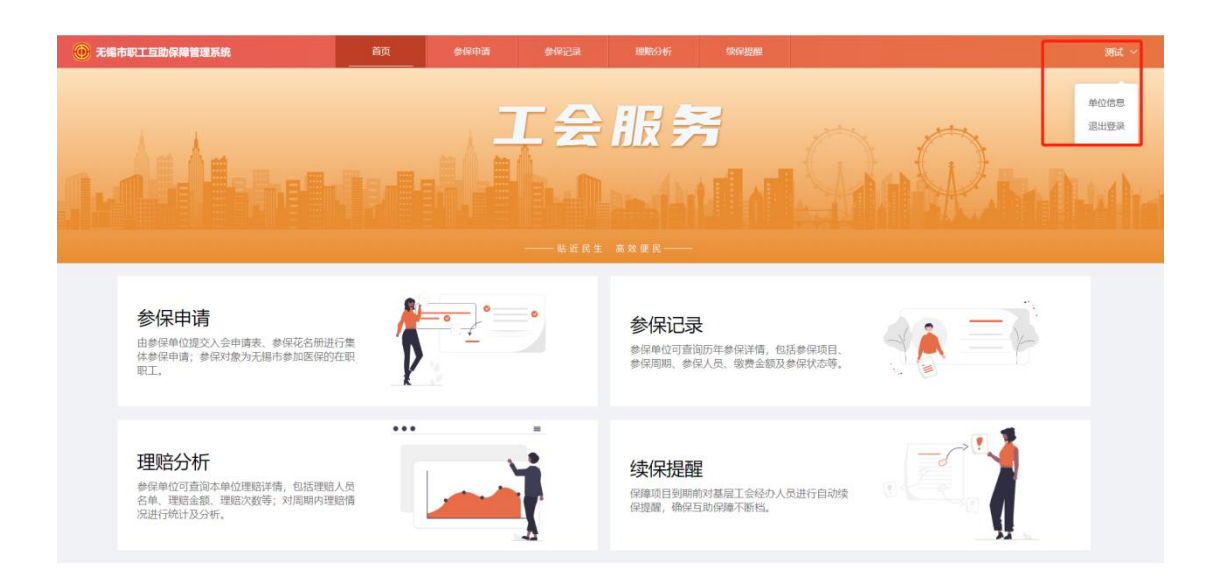

在此界面,下拉选择所属区局,填写 8 位数或 6 位数的医保代码,输入经办人姓名及身份证号码,上传工会法人证书/未成立工会上传营业执照;勾选后阅读 15s《承诺书》,并点击"我已阅读完成",提交单位信息至后台审核;在此界面还可查看到审核进度;后期若有信息需要修改可自行联系后台工作人员,如下图:

Tips: 上传图片为 pdf、png、jpg、jpeg 格式,若图片偏大则需要压缩后上传。

| 无锡市职工互助保障管理系统       | 首页      | 参保申请  | 参保记录        | 理防分析                | 续保提醒  |                 | 夏武 ~ |
|---------------------|---------|-------|-------------|---------------------|-------|-----------------|------|
| 单位信息完善              |         |       |             |                     |       |                 |      |
| 1 提交资料 用户地交单位运用至后台等 | R.      |       |             | 後中<br>歴史人長来戦中、滅防つ専得 |       | ③ 單格完成 新公司成本和中国 |      |
| 单位全称: 测试            |         | 单位社   | 会统一信用代码: 12 | 3456                | 用户状态: | star tribits    |      |
| *所属区局: 前选择          |         | * 医保什 | 49: 新输入内容   |                     |       |                 |      |
| *经办人姓名: 纳输入内容       |         | *经办/  | (身份证号: 問題)  | 入内容                 | 手机号码: | 18944811697     |      |
| * 上传工会法人证书/未成立工会。   | 上传营业执照: | +     |             |                     |       |                 |      |
|                     |         |       | 我已阅读并同意(2   | 回助保護项目参保承诺书》<br>提交  |       |                 |      |
|                     |         |       |             |                     |       |                 |      |

承诺书界面:

| 无場市职工互助保障管理系统                                                                                                    | 首页 全保中语 步序记录 动脉口折 均用控制   | 1231 × |
|----------------------------------------------------------------------------------------------------|--------------------------|--------|
| 单位信息完善                                                                                                    |                          |        |
| 使安濃料     使安濃料     使空濃料     使空濃料     使空逸能: 1231     作質医用:    使用医     使用医     作質医用:    使用医     作類医用:    使用医     作類医用:    使用医     作類医用:    使用医     作類医用:    使用医     作類医用:    使用医     作類医用:    使用医     作類医用:    使用医     作類医用:    使用医     作類医用:    使用医     作類医用:    使用医     作類医用:    使用医     作類医用:    使用医     作類医用:    使用医     作用医     作用医     作用医     作用医     作用E     作用E     作     作用E     作用E     作用E     作用E     作用E     作用E     作用E | (     (     国防保障项目参保承诺书) |        |
|                                                                                                    |                          |        |
|                                                                                                    |                          |        |

### 三、参保申请

### 1. 批量新增

点击新建按钮,打开新增参保申请窗口,选择参保项目,点击确认后自动跳转界面至暂 存状态下的参保申请详情,如下图:

| ① 元日 |                   |               | 参导中请 参导设                              |                     |      |       |
|------|-------------------|---------------|---------------------------------------|---------------------|------|-------|
|      | I##9: IRMA        | 参保项目: 三合一     | · · · · · · · · · · · · · · · · · · · | 全部 💎 申請时间: 🖂        | •    | 20 22 |
|      | 🛛 参保申请列表 📑        | 新增申请<br>参保项目: | 前法经 へ                                 |                     | ×    | niz   |
|      | 工单编号              | 些保证           | 三合                                    | 取满确定                | Bett |       |
|      | 20221017093911177 | 三合一           |                                       |                     | 1915 |       |
|      | 20221014103715906 | Ξ <b>ô</b> -  | · 1948U                               | 2022-10-14 10:37:16 | 1210 |       |
|      |                   |               |                                       |                     |      |       |
|      |                   |               |                                       |                     |      |       |
|      |                   |               |                                       |                     |      |       |
|      |                   |               |                                       |                     |      |       |
|      |                   |               |                                       |                     |      |       |
|      |                   |               |                                       |                     |      |       |
|      |                   |               |                                       |                     |      |       |
|      |                   |               |                                       |                     |      |       |

点击模板下载,在下载的 excel 表格中添加参保人员信息,如下图: Tips: 需将模板里的例子"张三"删除或修改。

| 无锡市职工互助保障管理系统           | 首页       | 参保申请     | 参保记录             | 理购分析         | 下载                                 |                                        |      | 測試 ~ |
|-------------------------|----------|----------|------------------|--------------|------------------------------------|----------------------------------------|------|------|
| 参保申请详情                  |          |          |                  |              | eompany_register (.<br><u>打开文件</u> | 2).xlsx                                | 浙回   |      |
|                         |          |          |                  |              | 查看更多                               |                                        |      |      |
| 参保信息                    |          |          |                  |              |                                    |                                        |      |      |
| 工单编号: 20221019094220288 |          | 申请参保单位:  | 测试               |              | 参保项目:三 <b>合一</b>                   |                                        |      |      |
| 申请状态: ● 暫存              |          | 申请时间:202 | 2-10-19 09:42:20 |              | 完成时间: -                            |                                        |      |      |
| 可参保人员不可参保人员             |          |          |                  |              |                                    | - 根板下載                                 | 潭加人员 |      |
| 参保人姓名:                  | 证件号码:    |          |                  |              |                                    | <b>会沟</b> 重王                           | ES9  |      |
| ● 参保人姓名                 | 居民身份证证件号 | 手机号码     | l.               | 社保卡银行卡号      | 用户行                                | 备注                                     |      |      |
|                         |          |          | 暂开               | 志教掘          |                                    |                                        |      |      |
| 司恭保人员会计:0人              |          |          |                  |              |                                    | ♥ 腾讯电脑管家                               |      | ⊚ ×  |
| -Spinicalant ox         |          |          | ŧ                | <sub>较</sub> |                                    | <b>正在检测文件安全性</b><br>a company_regixlsx | ŧ    |      |
|                         |          |          |                  |              |                                    |                                        | 直    | 度打开  |

|    | А                 | В                              | С                                       | D                          | E                                             | F     | G  | Н | 1 | J | К | L | - |
|----|-------------------|--------------------------------|-----------------------------------------|----------------------------|-----------------------------------------------|-------|----|---|---|---|---|---|---|
| 1  |                   | 无铜                             | 易市职工互助                                  | 互济会"三合-                    | 一"项目参保                                        | 花名册   |    |   |   |   |   |   |   |
| 2  | 说明                | <mark>必填</mark> ,姓名中<br>不要出现空格 | 必填,X要大写                                 | <mark>必填,</mark> 填社保卡上银行卡号 | 必填,例如无锡市农村<br>商业银行                            | 必填    |    |   |   |   |   |   |   |
| 3  | 序号                | 姓名                             | 居民身份证号<br>(证件号码)                        | 社保卡银行卡号                    | 开户行                                           | 手机号   | 备注 |   |   |   |   |   |   |
| 4  | 1                 | 张三                             | 3202*********************************** |                            |                                               |       |    |   |   |   |   |   |   |
| 5  | 2                 |                                |                                         |                            |                                               |       |    |   |   |   |   |   |   |
| 6  | 3                 |                                |                                         |                            | <b>副                                     </b> | 近冊加全式 | 多改 |   |   |   |   |   |   |
| 7  | 4                 |                                |                                         |                            |                                               |       |    |   |   |   |   |   |   |
| 8  | 5                 |                                |                                         |                            |                                               |       |    |   |   |   |   |   |   |
| 9  | 6                 |                                |                                         |                            |                                               |       |    |   |   |   |   |   |   |
| 10 | 7                 |                                |                                         |                            |                                               |       |    |   |   |   |   |   |   |
| 11 | 8                 |                                |                                         |                            |                                               |       |    |   |   |   |   |   |   |
| 12 | 9                 |                                |                                         |                            |                                               |       |    |   |   |   |   |   | - |
| K  | $\langle \rangle$ | Sheet1                         | +                                       |                            |                                               | I ← ( |    |   |   |   |   | • |   |

### 2. 单个新增

点击添加人员,只能添加单个人员,输入参保人姓名、居民身份证、社保卡号、开户行、 手机号码,如下图:

Tips: 加\*为必填项。

| <b>①</b> 无 |                         |                    |             |       |              |   |            |        |       |
|------------|-------------------------|--------------------|-------------|-------|--------------|---|------------|--------|-------|
|            | 参保申请详情                  |                    |             |       |              |   |            |        |       |
|            | Lanan                   |                    | 添加参保人员      |       |              | × |            |        |       |
|            | 梦珠信思                    |                    | *参保人姓名:     |       |              |   |            |        |       |
|            | 工单编号: 20221019094220288 |                    | • 居民身份证证件号: | 调输入系统 | 人身份证         |   | 明日: 三合一    |        |       |
|            | 中请状态: * 117             |                    | * 社保卡银行卡号:  | 网络入正朝 | 的银行卡琴        |   | 10): -     |        |       |
|            | 可参保人员不可参保人员             |                    | • 开户行:      |       |              |   |            |        | UA 68 |
|            |                         |                    | * 手机号码:     |       |              |   |            |        |       |
|            | 参佩人姓名:                  | 证件号码:              | 备注:         |       |              |   |            | 第2日 単元 | 899   |
|            | 参保人姓名                   | 居民身份证证件号           |             |       |              |   | 开户行        | 新江     |       |
|            | 李289                    | 320282199802196289 |             | 取消    | 确定           |   | 中国建设银行演演支行 | 289    |       |
|            | 李270                    | 320282199802196270 | 10100033010 |       | 123430103210 |   | 中国建设银行流潮支行 | 270    |       |
|            | 李262                    | 320282199802196262 | 18168895076 |       | 123456789262 |   | 中国建设银行滨滩支行 | 262    |       |
|            | 二 李254                  | 320282199802196254 | 18168895076 |       | 123456789254 |   | 中国建设银行滨湖支行 | 254    |       |
|            | □ 李246                  | 320282199802196246 | 18168895076 |       | 123456789246 |   | 中國建设银行演潮支行 | 246    |       |
|            | #238                    | 320282199802196238 |             |       | 123456789238 |   | 山田田田田市地本日  | 238    |       |

3. 提交

提交参保申请后,查询不可参保人员,如果不存在不可参保人员,表示上传成功,等待 后台审核;如果存在不可参保人员,则需将不可参保人员名单导出(无需勾选),根据不可 参保原因修改后重新填写参保花名册上传,同时将不可参保人员列表的所有人员勾选删除。

| 参保申请详備     ① 不可参保人员信息・1666144998822.xisx     2 第       ● Company_register (2).xisx     ① TJT文件       ● Company_register (2).xisx     ① TJT文件       ● Company_register (2).xisx     ① TJT文件       ● 目前分目の498822.xisx     ① TJT文件       ● Company_register (2).xisx     ① TJT文件       ● 目前分目の4220288     申請分目中的16:2022-10-19 09:4220     ● 中的10:2022-10-19 09:4220       ● 可依人员 不可参保人员     ● 町10:2022-10-19 09:4220     ● 町10:2022-10-19 09:4220                                                                                                    |         |
|----------------------------------------------------------------------------------------------------|---------|
| ● 研究信息         ● 研究信息           工作場告:20221019094220288         申請労得用位: 預成         参供相目: 三合一           申請欠范:* 新存         申請労用: 2022-101-19 094220         死成対用: -           可会保人员         不完命保人员         ● 飲用人                                                                                                    |         |
| 資保信息         直査理多           工作協告:20221019094220288         申請労得供他位: 第成         多供協員: 三合一           申請約50: * 新芽         申請約50: 2022-10-19 0942220         死成約50: -           可免保人员         不完勢保人员         ● 飲知人員                                                                                                    |         |
| 工作協会:20221019094220288         申請作得保你: 預成         合件協告: 三合一           申請作法: 新育         申請作法:2022-10-19 0944220         死信时间:-           可含保人员 不可含保人员         不可含保人员         ● 建加入法                                                                                                    |         |
| <ul> <li>申請求応: 新賀</li> <li>申請求応: 2022-10-19 09:442:20</li> <li>死信対応: -</li> <li>可合保人及 不可合保人及 不可合保人及 の (本) (金)(本)(本)(本)(本)(本)(本)(本)(本)(本)(x)(x)(x)(x)(x)(x)(x)(x)(x)(x)(x)(x)(x)</li></ul>                                                                                                    |         |
| 可食得人员 不可食得人员 建甘酸酯 创业 化化合金 化合金 化合金 化合金 化合金 化合金 化合金 化合金 化合金 化合                                                                                                    |         |
| <u>此此能</u> 企 建晶体 ( ) 建石油 ( ) 是不可能                                                                                                    |         |
|                                                                                                    | @ ~     |
| 参称人姓名: 近月号码: (日号码: ) (日日) (日日) (日日) (日日) (日日) (日日) (日日) (                                                                                                    | @ ¥     |
| 参保人姓名 居民身份证证件号 手指号码 社保村限行卡号 开户行 备注 不可修保额因                                                                                                    | @ ¥     |
| - 李300 37 00 11 % 123456789300 中国建设银行流闻支行 300 <b>清调写正确信用是扮狂导码</b>                                                                                                    | @ ¥     |
| - 李299 3. 9 1/ 5 123456789299 中国建设银行完制支行 299  → 国建设银行完制支行 299                                                                                                    | W. A    |
| 李296 3 8 18 5 123456789298 中国建设银行流期支行 298                                                                                                    |         |
|                                                                                                    |         |
|                                                                                                    |         |
| 李296 320 /6 11 6 123456789296 中国建设银行流馆支行 296                                                                                                    | 1711981 |
| A B C D E F G H                                                                                                    | 1       |
| 1 姓名    居民身份证证件号社保卡银行卡号 开户行    手机号    备注    不可参保原因                                                                                                    |         |
| 2         1         1         1         1         1         1         1         1         1         1         1         1         1         1         1         1         1         1         1         1         1         1         1         1         1         1         1         1         1         1         1         1         1         1         1         1         1         1         1         1         1         1         1         1         1         1         1         1         1         1         1         1         1         1         1         1         1         1         1         1         1         1         1         1         1         1         1         1         1         1         1         1         1         1         1         1         1         1         1         1         1         1         1         1         1         1         1         1         1         1         1         1         1         1         1         1         1         1         1         1         1         1 <th1< th=""> <th1< th=""> <th1< th=""> <th1< th=""></th1<></th1<></th1<></th1<> |         |
| 5                                                                                                    |         |
| 7                                                                                                    |         |
| 8 9                                                                                                    |         |
| 19 在此界面按照不可参保原因对信息进行修改                                                                                                    |         |
|                                                                                                    |         |
| 13                                                                                                    |         |
| 15 16                                                                                                    |         |
| 17                                                                                                    |         |
| A B C D E F G H J K                                                                                                    | L       |
|                                                                                                    | i i i   |
| 1 无锡巾职上互助互济会"二合一"坝目参保化名册                                                                                                    |         |
|                                                                                                    |         |
| 2 逆明 坐填,姓名中 炎境,又要大写 炎境,地社保生上银行去号 必填,例如无锡市农村                                                                                                    |         |
| 个要出现空格 商业银行                                                                                                    |         |
|                                                                                                    |         |
| 3 序号 姓名 (证件号码) 社保卡银行卡号 开户行 手机号 备注                                                                                                    |         |
| 4 1 李4 32( ) 中国建设银行派制支行[18 6]                                                                                                    |         |
| 5 2 1+3 132 · · · · · · · · · · · · · · · · · · ·                                                                                                    |         |
|                                                                                                    |         |
| §                                                                                                    |         |
| 10                                                                                                    |         |

| ① 无锡市职工互助保障管理系统                              | 首页       | 参保申请                    | 参保记录                   | 到吃分析 续保想醒 |                        | 双试 ~                        |
|----------------------------------------------|----------|-------------------------|------------------------|-----------|------------------------|-----------------------------|
| 参保申请详情                                       |          |                         |                        |           |                        | 26(2)                       |
| 参保信息                                         |          |                         |                        |           |                        |                             |
| 工单编号: 20221017093911177<br>申请状态: • <b>留存</b> |          | 申请参保单位:  <br>申请时间: 2022 | 興武<br>!-10-17 09:39:11 | 参译        | 项目: <b>三合一</b><br>时间:- | 删除只可删除一页的工单                 |
| *** 删除需要勾选                                   |          |                         |                        |           |                        |                             |
| 参保人姓名:                                       | 证件号码:    |                         |                        |           |                        |                             |
| ◎ 参保人姓名 月                                    | 居民身份证证件号 | 手机号码                    | 社保卡银行卡号                | 开户行       | 酱注                     | 不可参保路因                      |
| ☑ ş4 3                                       | 32       | 18 6                    |                        | 中国建设银行滨湖支 | 衍 4                    | 请填写正确居民身份证号码                |
| 🖬 李3 3                                       | 32       | 18 6                    |                        | 中国建设银行滨湖支 | 行 3                    | 清填写正确居民身份证号码                |
| 不可参保人员会计:2人                                  |          |                         | 提交                     |           | Ē                      | (1) 100%页。)<br>可在此选择一页展示的工单 |

#### 4. 付款

后台人员审核通过后,需要经办人进行付款输入实付款参保金额,上传付款凭证,且上 传纸质盖章的参保花名册,点击确定,将该条待付款的参保申请记录提交至后台审核(如下 图),后台审核通过表示该条参保申请完成。

| 无锡市职工互助保障管理系统        |                               |                              |            |           |           |  |
|----------------------|-------------------------------|------------------------------|------------|-----------|-----------|--|
| LUMS                 | 影保険目                          | WILLANS                      | 申請時间       | <br>CH3F0 | 副作        |  |
| 1 20230223135353604  | 参保申请付款确认                      |                              |            | ×         | 1748 BD3  |  |
| 2 20230222133128582  |                               |                              |            |           | in ca     |  |
| 3 20230222103242536  | 无锡市职工互助互济会<br>1、江苏银行太湖新城支行    | 收款账户信息:<br>: 839010188900024 | 409        |           | 洋纳        |  |
| 4 20230222100501084  | 应付参保金部                        | i: 600                       |            |           | 10.00     |  |
| 5 20230220094325836  | * 实付参保金部                      | E IBBA                       |            |           | 1710 FJ8X |  |
| 6 20230216104805020  | * 上传付款账证<br>(仅支持上传图片: ipg. pr | E:                           |            |           | ¥#48 付款:  |  |
| 7 20230216104508045  | 2                             | +                            |            | Lift to   |           |  |
| 8 20230216095326356  | 4                             |                              |            |           | 1916      |  |
| 9 20230216093218145  | *上传团体入会表和参保花名<br>(仅支持上传p      | :80<br>df)                   |            |           | 59.00     |  |
| 10 20230216091504069 |                               | +                            |            |           | 12-16     |  |
| 11 20230215101531150 |                               |                              | 17 in 28 ± |           | 1710      |  |
| 12 20230213133732057 |                               |                              | 40 2E      |           | uren etak |  |

### 四、参保记录

#### 1. 查询

输入工单编号、居民身份证,选择参保项目、参保时间,点击查询显示指定参保记录信息;点击重置清空查询信息,如下图:

Tips: 选择参保年份显示各年度的参保人员,页面默认显示当年的数据。

| 💮 无锡市职工互助保障管理系统 | 首页            | 参保申請 参保记                | 灵 理能分析                | 统保护理       |                    |              | 1231 🛩 |
|-----------------|---------------|-------------------------|-----------------------|------------|--------------------|--------------|--------|
| 参保人姓名: 1990人    | 居民身份证证件号: 尚述  | ▷ 参保項目:                 | 三合                    |            | =1                 |              |        |
|                 |               |                         |                       |            | « 2020             | 年 - 2029 年 》 |        |
| 参保记录列表          |               |                         |                       |            | 2020 202           | 1 2022 2023  | 9tt    |
| 参保人姓名           | 手机号码 居民身份证证件号 | 银行卡号 参信                 | <b>顾目</b> 参保时间        | 到6时间       |                    |              | 备注     |
| 1 测试1           | 185 /97 320 9 | 62 <sup>1</sup> 三台      | 2023-02-22            | 2024-02-21 | 2024 202           | 5 2026 2027  |        |
| 2 週试2           | 185 7 320 21  | 62 14 Ξđ                | È─ 2023-02-22         | 2024-02-21 | 2028 202           | 9            |        |
| 3 测试3           | 18 17 32 25   | 62 733 三台               | à                     | 2024-02-21 | • <b>∌</b> ⊊中 否    | 120          |        |
| 4 测试4           | 1 97 3 14     | 623 0535 三é             | à                     | 2024-02-21 | • ### 5            | 120          |        |
| 5 测试5           | 18 37 320 20  | 6224 <sup>7</sup> 20 Ξđ | <u>5</u> — 2023-02-22 | 2024-02-21 | • <b>\$</b> @# 3   | 120          |        |
| 6 测试6           | 18 '97 32 '20 | 622 53 Ξđ               | <u>-</u> 2023-02-22   | 2024-02-21 | • <b>\$</b> \$\$\$ | 120          |        |
| 7 测试7           | 187 3241      | 62 °99 Ξź               | 2023-02-22            | 2024-02-21 | • <b>#保中</b> 否     | 120          |        |
| 8 (Mitta        | 18 17 320 11  | 62? 4 Ξi                | 2023-02-22            | 2024-02-21 | • <b>●</b> ₩中 否    | 120          |        |
| 9 38kt9         | 16 17 32 5    | 622 56 Ef               | <u>5</u> — 2023-02-22 | 2024-02-21 | • <b>*</b> &+ 3    | 120          |        |

## 2. 导出

将查询筛选出来的信息记录,点击导出按钮,确认导出,生成 xlsx 文件,下载到本地,如下图:

| 无锡市职工互助保障管理系统             | 首页 参保中請        | 参保记录 理能分析             | 下载                                                                                                    | 20 Mit ~ |
|---------------------------|----------------|-----------------------|----------------------------------------------------------------------------------------------------|----------|
| 参保人姓名: 1980入<br>参保时间: □ - | 展現身份证证件号: 33%入 | 参探项目: 三合一             | <ul> <li>● 单位原工参保记录信息-1666250432498.xlsx</li> <li>● 打开文件</li> <li>● 単位原工参保记录信息-1666250413169.xlsx</li> <li>● 17开文件</li> </ul> | 2E       |
| 参保记录列表                    |                |                       | <ul> <li>单位职工参保记录信息-1666250283390.xlsx<br/><u>17开文件</u></li> <li>单位职工参保记录信息-1666250279897.xlsx<br/>17开文件</li> </ul>           | 541      |
| 参保人姓名 手机号码                | 居民身份证证件号 参保项目  | 参保时间 到保时间             | 多保制 单位职工理赔记录信息-1666235590425.xlsx                                                                                             |          |
| 兆 13-                     | 32<br>821 三合一  | 2021-04-01 2022-03-31 | ● ₱<br>● ₱<br>■ 不可参保人员信息-1666233335089.xlsx                                                                                   |          |
| 139                       | 32<br>428 三合一  | 2021-04-01 2022-03-31 | ● ● 不可参保人员信息-1666232267953.xlsx<br>打开文件                                                                                       |          |
| <b>新山</b> 185             | 3.<br>812 三合一  | 2021-04-01 2022-03-31 | ● 参 company_register (3).xlsx<br>打开文件                                                                                         |          |
| 王 1895                    | 32<br>053 三合一  | 2021-04-01 2022-03-31 | • ● 查看更多                                                                                                    |          |
| 621 1895                  | 32(<br>03X 三合一 | 2021-04-01 2022-03-31 | ● <b>●佩</b> 中 否 120                                                                                                    |          |
| 陡 1895                    | 32<br>677 三合一  | 2021-04-01 2022-03-31 | ● 伊保中 否 120                                                                                                    | l        |
| 翟 189 7                   | 32 三合一         | 2021-04-01 2022-03-31 | • 參保中 否 120                                                                                                    | -        |

## 五、理赔

## 1. 查询

选择参保项目,可查看参保项目的历史参保理赔情况,如下图:

| 无锡市职工互助保障管理系统        | 首页 参6              | 伸調 参保记录    | 理陷分析     | 续保提醒                    |                         |              |            | 观试 |
|----------------------|--------------------|------------|----------|-------------------------|-------------------------|--------------|------------|----|
| 参保项目: 三合             |                    |            |          |                         |                         |              |            |    |
|                      |                    |            |          |                         |                         |              |            |    |
| 历史参保理赔情况             |                    |            |          |                         |                         |              |            |    |
| 第计参保总额(元)<br>10920.0 | <b>》</b> 累计象<br>91 | 年人次        | <b>i</b> | 理赔总额 (元)<br>5.0         | 4                       | 累计理赔人2<br>1  | た          |    |
| 理赔人姓名: 师输入 刊         | 随人电话: 词输入          | 理脑时间:      | (4)      |                         |                         | <b>19</b> 59 | 9 <b>1</b> |    |
| 理赔记录列表               |                    |            |          |                         |                         |              |            |    |
| 理赔人姓名 手机号码 爹         | %环项目 报销险种          | 理验时间       | 理赔金额     | 申报时间                    | 完結时间                    | 問題状态         | 备注         |    |
| 沈 * 1/ 52 三          | 合一 住院              | 2021-11-01 | ° '6     | 2022-01-07 15:28:<br>57 |                         | ◎ 服務         |            |    |
| <u>₽</u> 16 103 Ξ    | 合一 伍院              | 2021-12-19 | 1 3      | 2022-01-07 14:34:<br>38 |                         | 0 草柄         |            |    |
| 禄 18 42 日            | 合— 但院              | 2021-09-29 | 5        | 2021-10-04 12:30:<br>00 |                         | • 进行中        |            |    |
| 李 } 18 70 三          | 合一 住院              | 2021-07-28 | ξ        | 2021-08-05 09:19:<br>13 | 2021-09-24 14:48:<br>48 | • 已完成        |            |    |
|                      |                    |            |          | 2021-07-01 12:33        |                         |              |            |    |

输入理赔人姓名、理赔人电话,选择理赔时间,点击查询显示指定参保信息;点击重置 清空查询信息,如下图:

| ① 无锡市职      | R工互助保障管理系统   |                | 首页     | 参保申请                                | 参保记录       | 理陷分析 | tik (#12)W              |                         |                                   |        | 夏武 ~ |
|-------------|--------------|----------------|--------|-------------------------------------|------------|------|-------------------------|-------------------------|-----------------------------------|--------|------|
| <b>\$</b> 1 | 保项目: 三合一     |                |        |                                     |            |      |                         |                         |                                   |        |      |
|             | 历史参保理赔情况     | L <sub>e</sub> |        |                                     |            |      |                         |                         |                                   |        |      |
|             | Stite<br>109 | 保总额(元)<br>20.0 | [      | <ul><li>累计参保人》</li><li>91</li></ul> |            | ō    | 累计理赔总额 (元)<br>86.0      |                         | <ul><li>累计理赔人</li><li>1</li></ul> | 次      |      |
| ſ           | 理赔人姓名: 师船    | S.             | 理赔人电话: | 调输入                                 | 理赔时间: []]  |      | (4)                     |                         | <b>193</b> 8                      | HE 9th |      |
|             | 理赔记录列表       |                |        |                                     |            |      |                         |                         |                                   |        |      |
|             | 理赔人姓名        | 手机号码           | 参保项目   | 报销险种                                | 理验时间       | 理赔金额 | 申报时间                    | 完结时间                    | 理赔状态                              | 备注     |      |
|             | 沈亚芹          | 18 262         | 三合一    | 住院                                  | 2021-11-01 | 9 6  | 2022-01-07 15:28:<br>57 |                         | ● 服務                              |        |      |
|             | 周政           | 18 103         | 三合     | 住院                                  | 2021-12-19 | 1 13 | 2022-01-07 14:34:<br>38 |                         | ● 草柄                              |        |      |
|             | 徐晨           | 18 42          | 三合一    | 住院                                  | 2021-09-29 | 5:   | 2021-10-04 12:30:<br>00 |                         | • 进行中                             |        | 1    |
|             | 李卫昌          | 1: 270         | 三合一    | 住院                                  | 2021-07-28 | 8    | 2021-08-05 09:19:<br>13 | 2021-09-24 14:48:<br>48 | • 已完成                             |        |      |
|             | 144.500      | ******         |        | Jacon                               |            | 110  | 2021-07-01 12:33:       |                         | C. Martine                        |        | *    |

## 2. 导出

将查询筛选出来的信息记录,点击导出按钮,确认导出,生成 xlsx 文件,下载到本地,如下图:

| 无端市职工互助保障管理系统         | 首页     | 参保中请   | 参保记录       | 理院分析  | 下                  | 烖                          |                    | 🖈                                      | 夏武 ~ |
|-----------------------|--------|--------|------------|-------|--------------------|----------------------------|--------------------|----------------------------------------|------|
| \$050. To             |        |        |            |       |                    | 单位职工理赔记录信息<br>打开文件         | -1666235590425.xls | x                                      | i i  |
| 修神坝日. 二百 <sup>—</sup> |        |        |            |       | •                  | 不可参保人员信息-166<br>打开文件       | 6233335089.xlsx    |                                        |      |
| 历史参保理赔情况              |        |        |            |       | •                  | 不可参保人员信息-166               | 66232267953.xlsx   |                                        |      |
| 累计参保总额 (元)            | Ĩ      | 累计参保人次 |            | - 累计  | 理赔点                | company_register (3)       | xlsx               |                                        |      |
| 10920.0               |        | 91     |            | 86    | .0                 | 打开文件                       |                    |                                        |      |
| 理赔人姓名: 师船入            | 理赔人电话: | 明始入    | 理赔时间: []]  | 14.0  | 旦1                 | 12.9                       | <b>£16</b>         | 11 I I I I I I I I I I I I I I I I I I | ±    |
| 理赔记录列表                |        |        |            |       |                    |                            |                    | _                                      | -    |
| 理赔人姓名 手机号码            | 参保项目   | 报销险种   | 理验时间       | 理賠金額  | 申报时间               | 完結时间                       | 理赔状态               | 备注                                     |      |
| 武 1 262               | 三合一    | 住院     | 2021-11-01 | 94 16 | 2022-01-07 1<br>57 | 15:28:                     | ◎ 服務               |                                        |      |
| 18 18 203             | 三合一    | 任院     | 2021-12-19 | 1 3   | 2022-01-07 1<br>38 | (4:34:                     | ♥ 勝讯电脑管家           |                                        | ⊚ ×  |
| 後 189 42              | 三合一    | 住院     | 2021-09-29 | 5     | 2021-10-04 1<br>00 | 2:30:                      | 正在检测文件安全性.         |                                        |      |
| 李. ' 181 70           | 三合一    | 住院     | 2021-07-28 | 8]    | 2021-08-05 0<br>13 | 19:19: 2021-09-24 14<br>48 | ▼ 2 単位职            | 江理赔记xlsx                               |      |
|                       |        | 1000   | 2021.05.22 |       | 2021-07-01 1       | (2:33:                     | 144/ <sup></sup>   |                                        | 直接打开 |

### 六、续保

#### 1. 续保提醒

每月1日,在续保提醒界面更新临保(到期日前30天及后10天)人员名单,已续保则 不在界面显示。

每月1日中午12点,如本月本单位有参保人员临期,则会给经办人发送续保提醒短信。

#### 2. 续保操作

在续保提醒界面,导出需要续保的人员名单,可在表格上新增修改删除参保信息,再在 参保申请界面上传以此来进行续保操作。

#### 七、常见问题

1、网络错误:刷新页面、更换浏览器,若还有问题则联系管理员。

2、上传不了表格:检查账户注册是否通过审核。

3、有不可参保人员:根据系统提示,修正信息。若信息修改后,还是无法添加,尝试 单独添加,或删除该笔工单,重新上传。

**4**、查询不到单位参保、理赔情况:数据还未同步或单位注册名称和系统内工作单位未 完全匹配,联系管理员进行修改。 附件 2

## 参保会员自助查询及理赔流程

2022/2023参保/续保三合一的会员发生住院直接通过线上理赔, 无需线下递交材料,无需个人/单位发起申请,在出院后1个月内留 意理赔打款短信,理赔款打入会员参保续保时提供的银行卡号,如果 是社保卡上的无锡农商行卡号无需特意开通银行功能,会员可拿社保 卡去无锡农商行提现。

发生重疾理赔,请根据短信提醒,选择以下一种方式登录:

1. 灵锡 APP-工会服务专区-职工互助保障-理赔记录里上传病理 报告及出院小结。

市总工会微信公众号-服务大厅-定位到无锡工会专区-职工互助保障-理赔记录里上传病理报告及出院小结。

3. 江苏工会 APP-无锡工会专区-职工互助保障-理赔记录里上传 病理报告及出院小结。

发生工伤或意外只可走线下理赔。线下申请,应准备:

分开复印

1. 患者本人身份证复印件

2. 患者本人社保卡(市民卡)复印件

3. 领取互济金申请表(工会意见处盖章)

4. 会员申请领取 "三合一"意外伤害互助金时,因发生工伤和 日常生活中的意外事故导致意外伤害或身故的,应提交医疗机构出具 的死亡证明、工伤鉴定或伤残鉴定、二级以上(含二级)医疗机构出 具的出院小结。

## 手机端操作流程:

### 1. 注册

选择市总工会微信公众号、江苏工会 APP、灵锡 APP 进入职工互助保障管理平台,输入 姓名、身份证号、手机号、验证码,勾选同意隐私协议和服务申明,点击注册按钮以注册, 如下图:

| R          | 请输入姓名        |
|------------|--------------|
| Rª         | 请输入身份证号      |
|            | 请输入手机号码      |
| 0          | 请输入验证码       |
| <b>•</b> # | 成同意隐私协议和服务声明 |
|            | 注册           |

## 2. 查询

点击"参保记录"、"理赔记录"可查看参保及理赔的记录,如下图:

| 1:47 7                                                                                                    |                                                                                                    | .ıl † ∎                                 |
|----------------------------------------------------------------------------------------------------|----------------------------------------------------------------------------------------------------|-----------------------------------------|
| ←× 无<br>f<br>t<br>f<br>t<br>h<br>t<br>h<br>h<br>t<br>h<br>h<br>h<br>h<br>h<br>h<br>h<br>h<br>h<br>h<br>h<br>h<br>h<br>h<br>h<br>h<br>h<br>h<br>h<br>h<br>h<br>h <br< th=""><th>易市职工互助保障管理系</th><th>统</th></br<> | 易市职工互助保障管理系                                                                                                   | 统                                       |
| 职工王                                                                                                    | 互助保障<br>暑诚服务职工                                                                                                | À                                       |
|                                                                                                    | 参保历史<br>INSURANCE RECORD                                                                                      | >                                       |
|                                                                                                    | 理赔记录<br>CLAIM SETTLEMENT RECOR                                                                                | >                                       |
| 2                                                                                                    | 项目介绍                                                                                                    | 2                                       |
| "住院+重赛<br>助保障项目<br>会指导下开<br>《无锡市总<br>作的通知》                                                                                                    | 项目一<br>(第8外"(简称三合一)一名<br>是无锡市职工互助互济会<br>展的公益性项目,被列为市<br>民办实事项目之。<br>工会关于进一步推进职工互<br>、《关于调整职工互助"三:<br>保障待遇的通知》 | F期职工互<br>会市总工<br>总工会"为<br>助保障工<br>合一"项目 |

## 2.1 我的参保

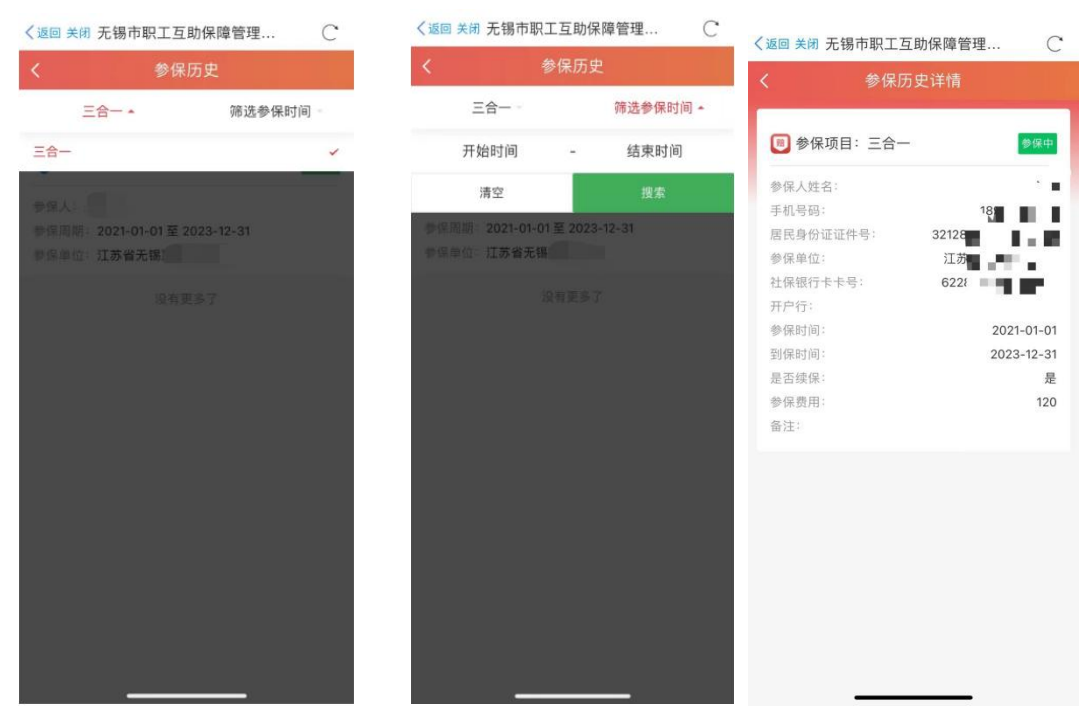

下拉选择参保项目、参保时间,页面自动刷新查询条件的相关信息,如下图:

### 2.2 我的理赔

#### 2.2.1 查询

下拉选择参保项目、参保时间,页面自动刷新查询条件的相关信息,如下图:

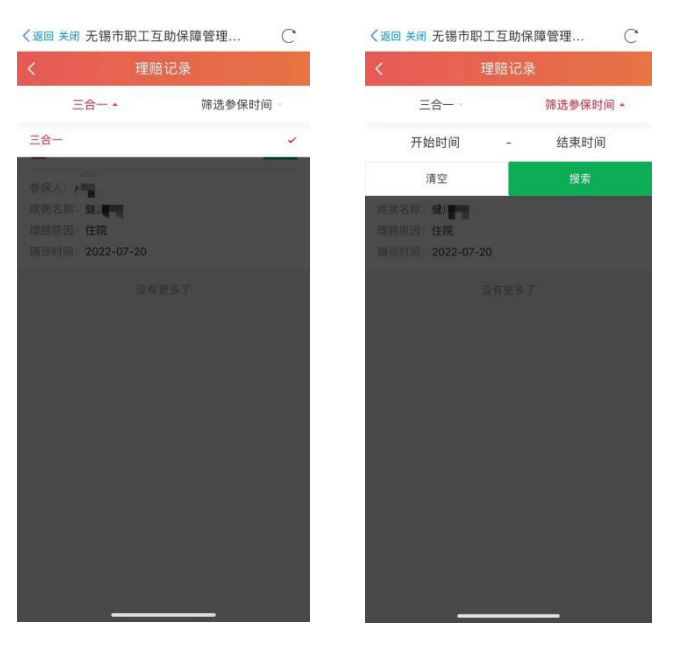

#### 2.2.2 重疾理赔申请

| 理赔证                                                | 作情                  |
|----------------------------------------------------|---------------------|
| 🖲 参保项目:三合一                                         | 待止传                 |
| 理赔人:                                               | تار                 |
| 手机号:                                               | 18,                 |
| 报销险种:                                              | 重疾                  |
| 确诊时间:                                              | 2022-11-21          |
| 疾病名称:                                              | 尿                   |
| 银行卡号:                                              | 6228 **** **** 4171 |
| 理赔金额:                                              | 15000               |
| 申报时间:                                              | 2022-11-28 15:28:39 |
| 完成时间:<br><b>赔进度</b>                                |                     |
| • 节点: 经办初审<br>处理人: majiajia<br>2022-11-28 15:29:11 | (iii) <b>)</b>      |
| <ul> <li>节点:业务复核</li> <li>处理人: wangying</li> </ul> | 同應                  |
| 2022-11-28 15:30:08                                |                     |
| • 节点:报告复核                                          | 未处理                 |

点击状态为待上传的工单,在详情界面可查看理赔的详细记录,如下图:

上传病理报告:点击理赔详情的上传病理报告按钮,在上传病理报告界面上传检查报告单、 出院记录,点击确认并上传将提供的图片上传至后台审核,如下图:

注: 上传图片的格式为 png、 jpg、 jpeg 等正常格式。

| <ul><li>く返回 关闭 无锡市职工互助保障管理</li></ul> | С |
|--------------------------------------|---|
| く 上传病理报告                             |   |
| 上传检查报告单                              |   |
|                                      |   |
| 上传出院记录                               |   |
| ۵                                    |   |
| *上传前请先查看病理报告模版                       |   |
|                                      |   |
| 确认并上传                                |   |
|                                      |   |
|                                      |   |
|                                      |   |
|                                      |   |
|                                      |   |
|                                      |   |
|                                      |   |

#### 2.2.3 查询已完成工单

点击状态为已完成的理赔工单,在详情界面可查看理赔的详细记录,如下图:

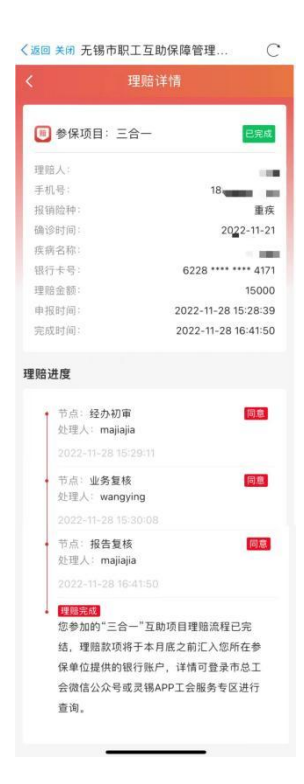